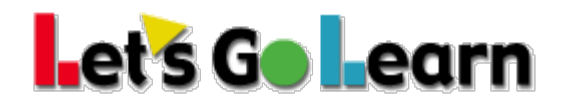

## How Tutor Doctor Franchisees Can Get Started with Let's Go Learn

After your franchise has set up an account with Let's Go Learn, you will have been assigned your own school code. Let's Go Learn uses a three credential login system.

## Step One: How to Login

**Option A:** Go to <u>www.letsgolearn.com</u> and click on the login button at the top right of the page. OR

**Option B:** Bookmark this URL: <u>https://frontend.letsgolearn.com/login/\*\*your</u> <u>-school-code\*\*</u>

This option will use the Tutor Doctor logo.

| → C ① Secure   https://frontend.letsgolearn.com/login/tutordr/                |             |
|-------------------------------------------------------------------------------|-------------|
|                                                                               |             |
| How learning hits home.                                                       |             |
| Resources                                                                     | Username    |
| > System Check                                                                |             |
| <ul> <li>&gt; PDF Report Check</li> <li>&gt; Forgot login/password</li> </ul> | Password    |
| System Normal                                                                 |             |
|                                                                               | School Code |
|                                                                               | tutordr 2   |
|                                                                               | Login       |

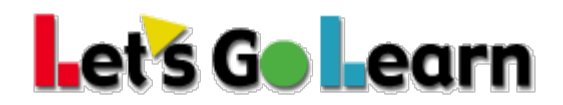

When you enter in your school code at the end of the login URL, the school code will automatically be filled into the (2) "School Code" form field.

## Step Two: System/Network Requirements

Is your technology ready for Let's Go Learn?: https://letsgolearn.quickbase.com/db/bkqf8797p?a=dr&r=2d&rl=pkj

System Requirements: https://letsgolearn.quickbase.com/db/bkqf8797p?a=dr&r=s4&rl=c8c

White list of URLs: www.letsgolearn.com

frontend.letsgolearn.com 54.221.196.59 107.23.139.57 18.211.62.63

assessment.letsgolearn.com 54.221.196.59 107.23.139.57 18.211.62.63

dp.letsgolearn.com - for teachers and admins only cdn.letsgolearn.com media.learningupgrade.com learningupgrade.com 34.217.187.104